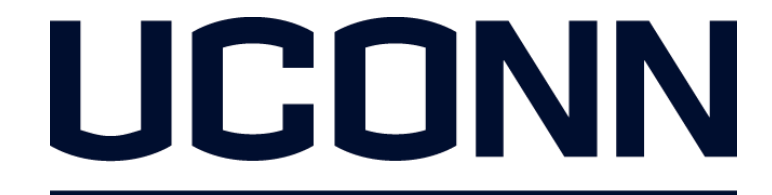

EARLY COLLEGE EXPERIENCE

## **Compass Online Application Process**

## **Step 2 APPLY ONLINE**

ALL students MUST submit a new online application and consent form each year.

To successfully complete Step 2, be sure to have an <u>electronic copy of</u> your completed Consent Form on your computer.

## When registering online we recommend using the following browser/computer combinations:

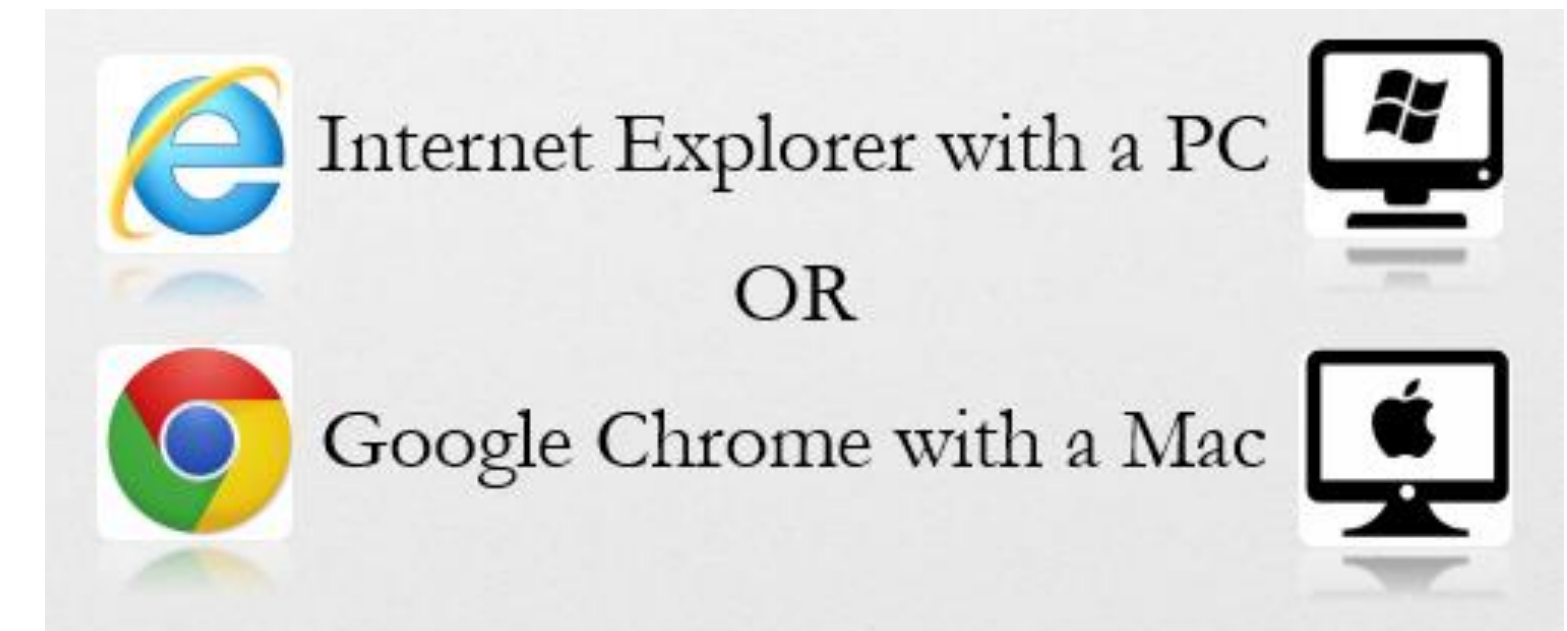

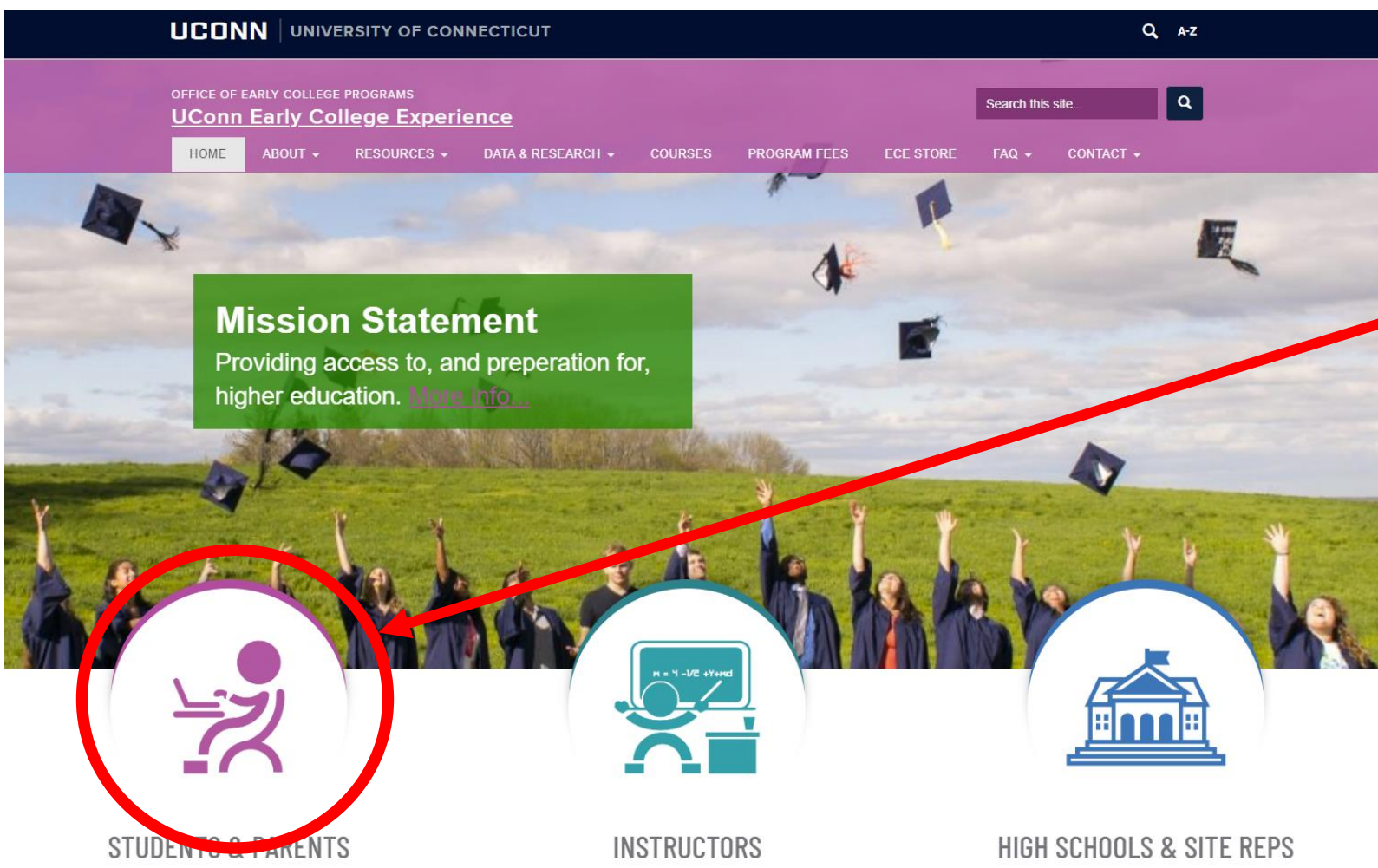

## Navigate to ece.uconn.edu

## CLICK → Students & Parents

Apply & enroll, pay your bill, access your account, browse the transfer credit database, request a transcript, and more. Become an instructor, roles & responsibilities, benefits, professional development, tools & resources, scholarships & grants, and more.

Become a partner, site representative information, benefits, policies & procedures, registration information, and more.

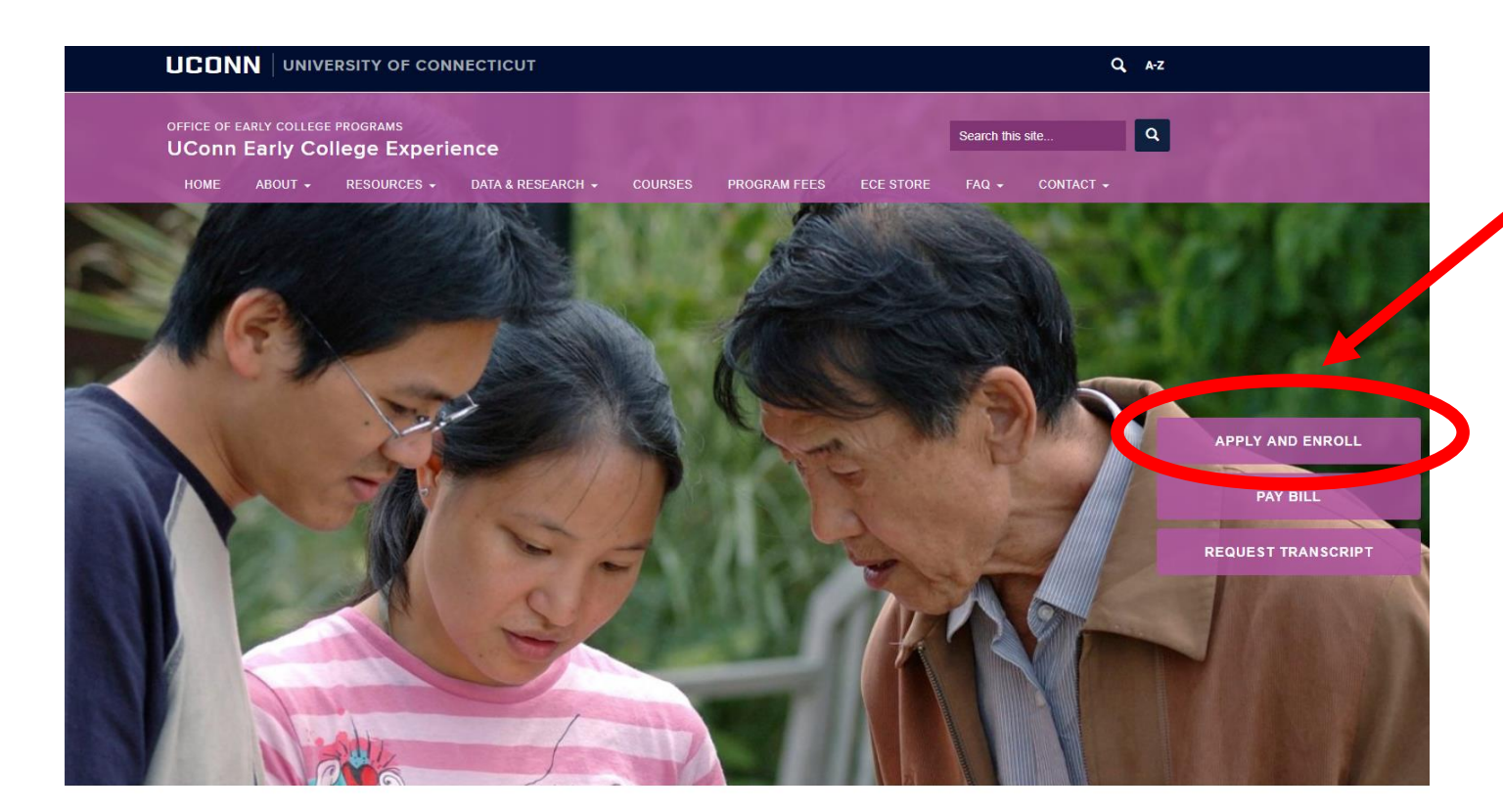

# ► CLICK → Apply and Enroll

#### **STUDENTS & PARENTS**

UConn Early College Experience (ECE) is your opportunity to take UConn courses in the comfort of your own high school classroom. You will take college courses in a familiar setting, simultaneously earn high school and college credit, and pay a fraction of the cost it would be to take the same courses on a college campus. By taking UConn courses through UConn ECE, you will officially start your college career as a non-degree student.

ffline

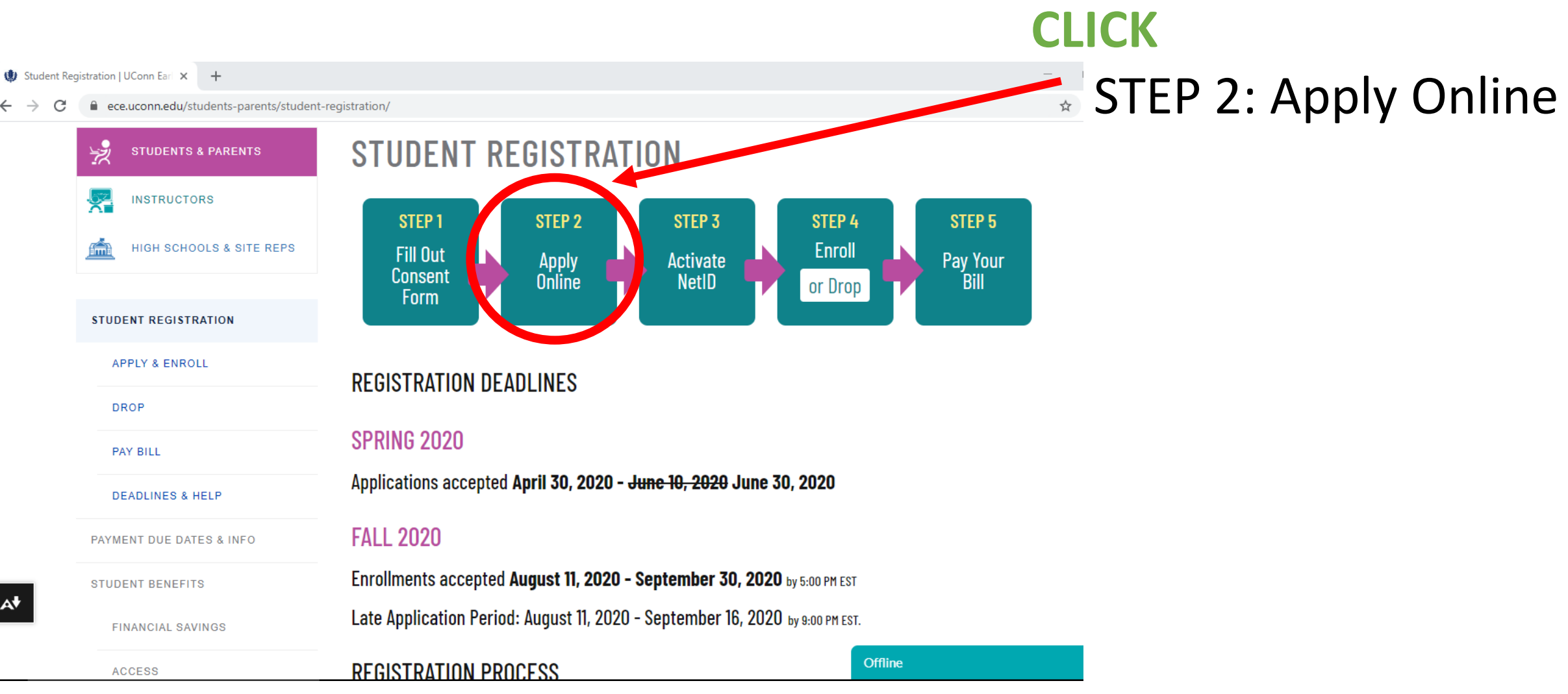

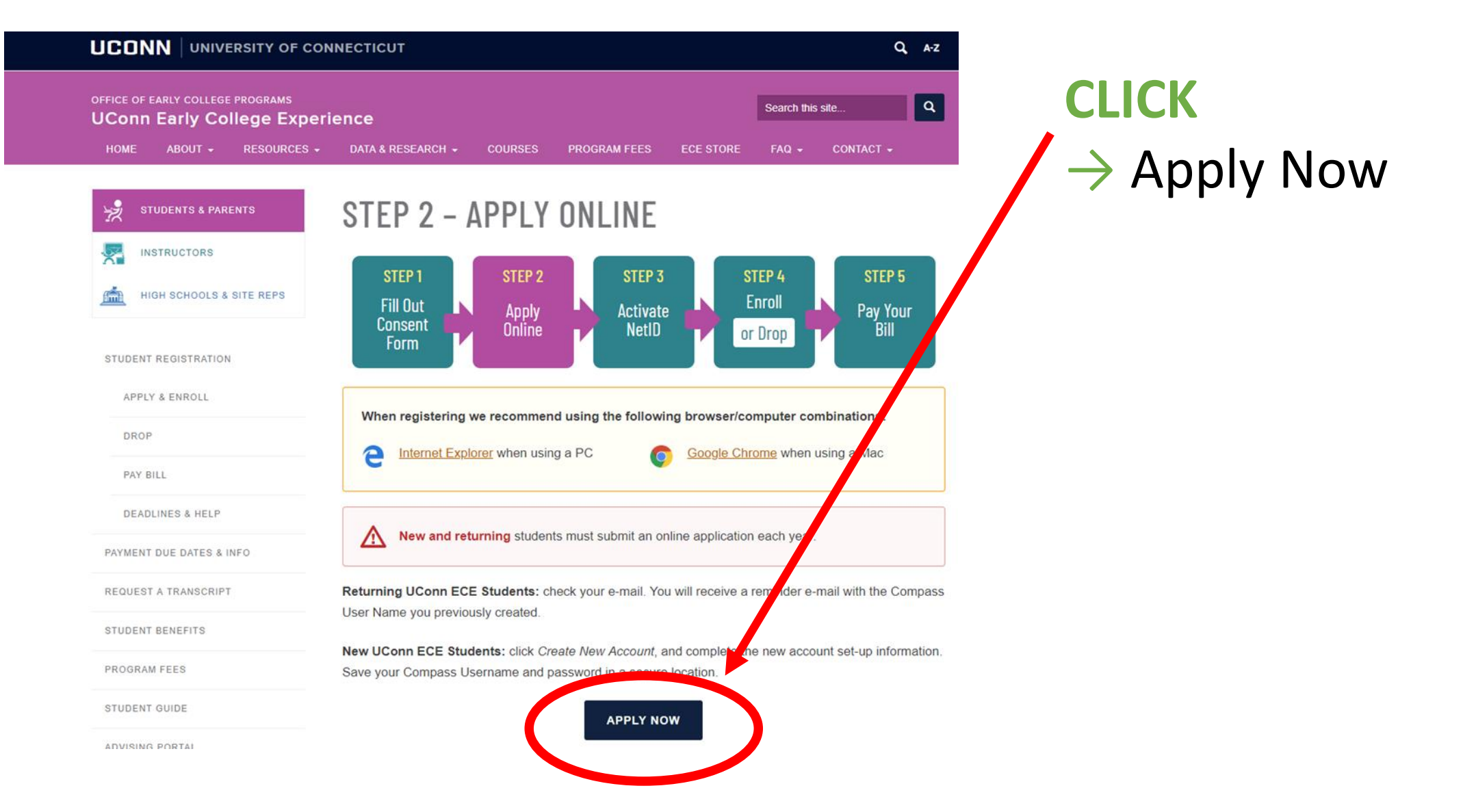

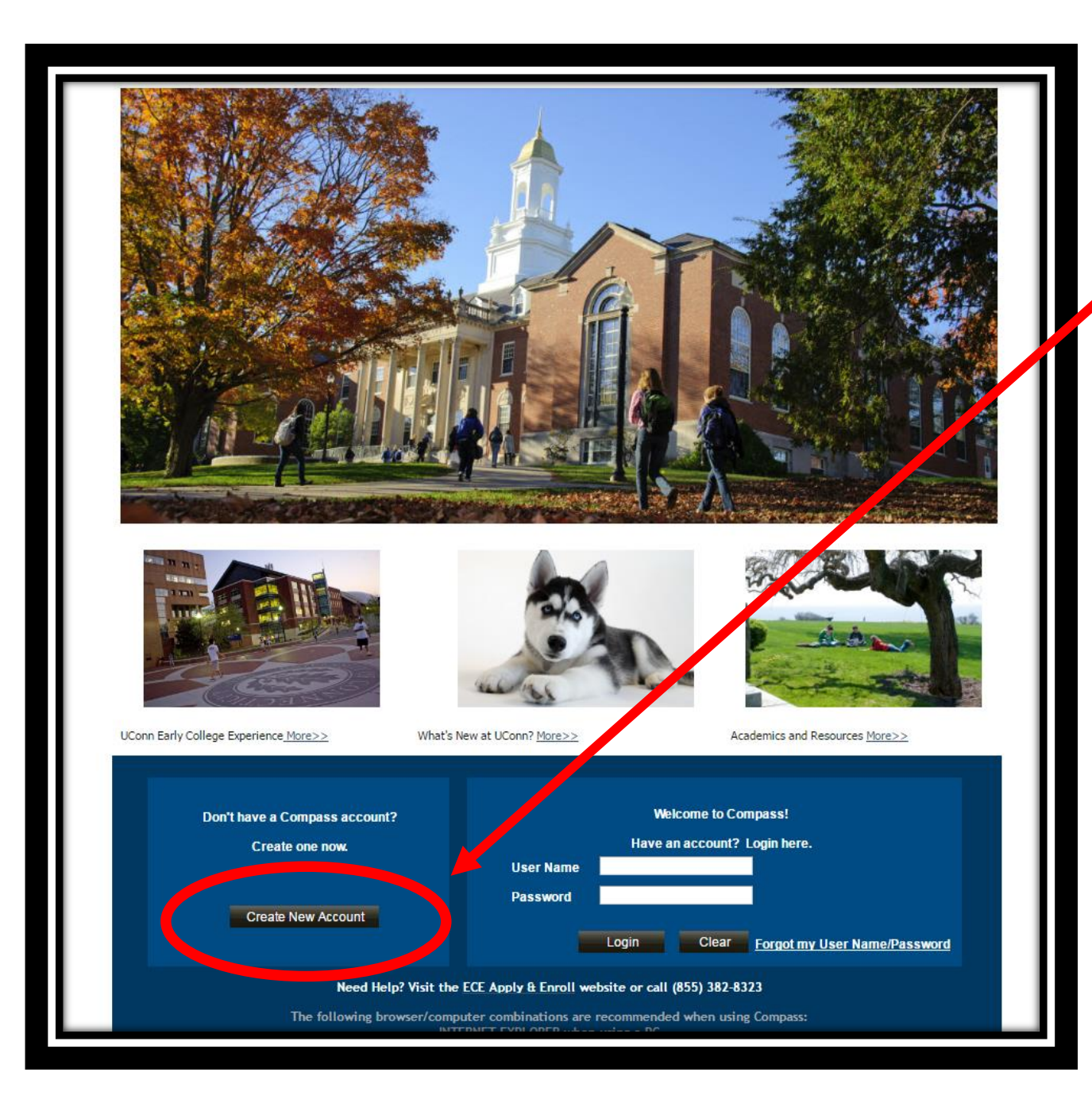

New ECE Students:

CLICK→ Create New Account

Returning ECE Students:

ENTER→ your User Name & Password & CLICK → Login (skip to Image 15)

OR

If you do not remember your Compass User Name (NOT your NetID) and password you may create a New Account with a new User Name.

CLICK→ Create New Account

#### **Create Application Account**

Welcome to Compass, the University of Connecticut's online application and enrollment system.

Please complete the following form to create your Compass account. Once you have created an account, you will be able to login and complete your application.

Fields marked with an asterisk (\*) are required.

You MUST use proper capitalization. (DO NOT USE ALL LOWER OR UPPER CASE LETTERS)

Note: If your legal name contains a suffix (Jr, III, etc.), you must enter it in the last name field with NO PUNCTUATION. Example -Smith Jr

| assword:<br>User Name is case sensitive and a maximum of 20 cha<br>Password length should be at least 8. It should contain<br>1 special character(s), 1 upper case character(s) and 4<br>character(s). | Liper Name is seen consitive and a movimum of 20 /                                                           |                                                       |
|----------------------------------------------------------------------------------------------------|----------------------------------------------------------------------------------------------------|-------------------------------------------------------|
| Confirm Password:                                                                                                    | Password length should be at least 8. It should cont<br>1 special character(s), 1 upper case character(s) an | characters.<br>ain at least a digit,<br>d thower case |
|                                                                                                    | character(s).                                                                                                |                                                       |
| *First Name:                                                                                                    | Middle Name:                                                                                                 |                                                       |

# **CREATE** a User Name & Password.

Your password must have:

- At least 8 characters
- At least 1 number
- At least 1 special character
- At least 1 upper case
- At least 1 lower case

This User Name and Password is to submit an online application only.

Keep your Compass User Name & Password in a safe place.

#### Create Application Account

Welcome to Compass, the University of Connecticut's online application and enrollment system.

Please complete the following form to create your Compass account. Once you have created an account, you will be able to login and complete your application.

Fields marked with an asterisk (\*) are required.

#### You <u>MUST</u> use proper capitalization. (DO NOT USE ALL LOWER OR UPPER CASE LETTERS)

Note: If your legal name contains a suffix (Jr, III, etc.), you must enter it in the last name field with NO PUNCTUATION. Example - Smith Jr

The information on this page will be used to create or update your University of Connecticut student record and will appear on your official UConn transcript.

| *User Name:<br>*Password: | jonathanhusky | User Name is case sensitive and a maximum of 20 characters.<br>Password length should be at least 8. It should contain at least 1 digit,<br>1 special character(s) 1 upper case character(s) and 1 lower case |
|---------------------------|---------------|----------------------------------------------------------------------------------------------------|
| *Confirm Password:        | ••••••        | character(s).                                                                                                    |
| *First Name:              | Jonathan      | Middle Name:                                                                                                    |
| *Last Name:               | Husky         |                                                                                                    |
| *Date of Birm.            | 31            |                                                                                                    |
| Social Security Number:   |               |                                                                                                    |
| Confirm SSN:              |               |                                                                                                    |
| Address Informatio        | n             |                                                                                                    |
| *Country:                 | <u>م</u>      |                                                                                                    |
| *Address 1:               |               |                                                                                                    |
| Address 2:                |               |                                                                                                    |

## ENTER your First, Middle and Last Name.

Please note: Middle Name is not required.

BE AWARE: You are creating your Official UConn Record!

Be sure to enter your legal name & use correct capitalization. The information on this page will be used to create or update your University of Connecticut student record and will appear on your official UConn transcript.

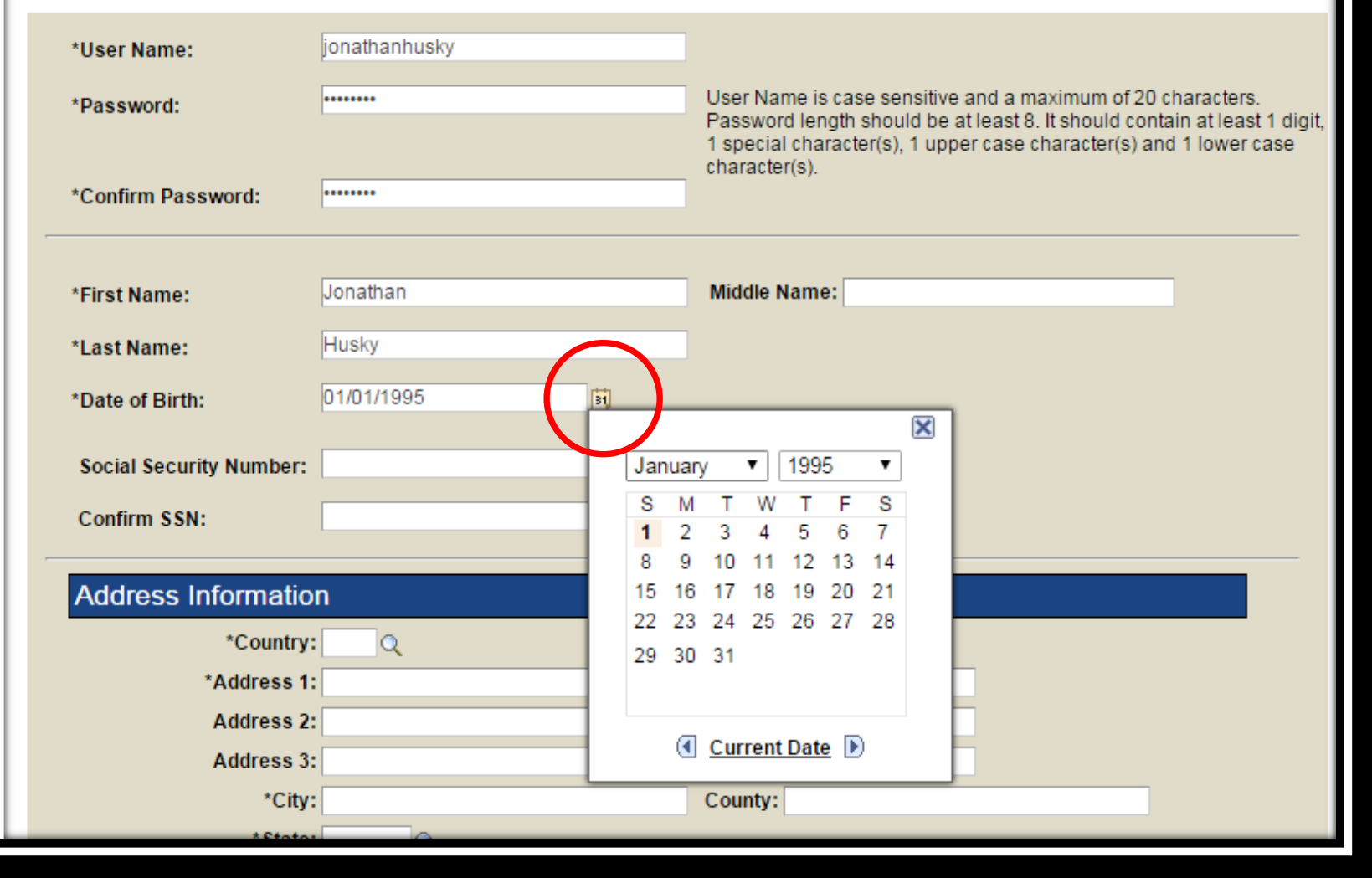

CHOOSE your Date of Birth from the calendar.

Be sure to select the appropriate year.

#### Create Application Account

#### Welcome to Compass, the University of Connecticut's online application and enrollment system.

Please complete the following form to create your Compass account. Once you have created an account, you will be able to login and complete your application.

Fields marked with an **asterisk** (\*) are **required.** 

You MUST use proper capitalization. (DO NOT USE ALL LOWER OR UPPER CASE LETTERS)

Note: If your legal name contains a suffix (Jr, III, etc.), you must enter it in the last name field with NO PUNCTUATION. Example - Smith Jr

The information on this page will be used to create or update your University of Connecticut student record and will appear on your official UConn transcript.

| *User Name:             | jonaurannusky |                                                                                                    |
|-------------------------|---------------|----------------------------------------------------------------------------------------------------|
| *Password:              | ••••••        | User Name is case sensitive and a maximum of 20 characters.<br>Password length should be at least 8. It should contain at least 1 digi<br>1 special character(s), 1 upper case character(s) and 1 lower case |
| Confirm Password:       | •••••         | character(s).                                                                                                    |
| *First Name:            | Jonathan      | Middle Name:                                                                                                    |
| *Last Name:             | Husky         |                                                                                                    |
| Date of Birth           | 0110111995    |                                                                                                    |
| Social Security Number: |               |                                                                                                    |
| Confirm SSN:            |               |                                                                                                    |
| Address Informatio      | n             |                                                                                                    |
| *Country:               | :Q            |                                                                                                    |
| *Address 1:             |               |                                                                                                    |
| Address 2:              | :             |                                                                                                    |
| Address 3:              | :             |                                                                                                    |
| *City:                  | :             | County:                                                                                                    |
| *State:                 | Q             |                                                                                                    |
| *Postal:                |               |                                                                                                    |
|                         |               |                                                                                                    |
|                         |               |                                                                                                    |

ENTER your Social Security Number & enter it a second time to confirm it

If you do not wish to provide your Social Security Number, or do not know it, **leave these boxes blank.** 

| *First Name:            | Jonathan            |    | Middle Name: |
|-------------------------|---------------------|----|--------------|
| *Last Name:             | Husky               |    |              |
| *Date of Birth:         | 01/01/1995          | 31 |              |
|                         |                     |    |              |
| Social Security Number: |                     |    |              |
| Confirm SSN:            |                     |    |              |
|                         |                     |    |              |
| Address Information     | n                   |    |              |
| *Country:               | USA Q United States |    |              |
| *Address 1:             | 368 Fairfield Way   |    |              |
| Address 2:              |                     |    |              |
| Address 3:              |                     |    |              |
| *City:                  | Storrs              |    | County:      |
| *State:                 | ст 🔍                |    |              |
| *Postal:                | 06269               |    |              |
|                         |                     |    |              |
| Contact Information     |                     |    |              |
| Telephone:              |                     |    | Extension:   |
| *Email Address:         |                     |    |              |
| *Confirm Email Address: |                     |    |              |

ENTER your Address Information

Be sure to use correct capitalization when you enter your mailing address.

|                                                                   |                                                                       | 1 special character(s), 1 upper case character(s) and 1 lower case<br>character(s).                                                               |
|-------------------------------------------------------------------|-----------------------------------------------------------------------|----------------------------------------------------------------------------------------------------|
| *Confirm Password:                                                | •••••                                                                 |                                                                                                    |
|                                                                   |                                                                       |                                                                                                    |
| *First Name:                                                      | Jonathan                                                              | Middle Name:                                                                                                    |
|                                                                   |                                                                       |                                                                                                    |
| *Last Name:                                                       | Ниѕку                                                                 |                                                                                                    |
| *Date of Birth:                                                   | 01/01/1995                                                            |                                                                                                    |
| Coolel Coourity Number                                            |                                                                       |                                                                                                    |
| Social Security Number:                                           |                                                                       |                                                                                                    |
| Confirm SSN:                                                      |                                                                       |                                                                                                    |
|                                                                   |                                                                       |                                                                                                    |
| Address Informatio                                                | on                                                                    |                                                                                                    |
| *Country                                                          | USA Q United States                                                   |                                                                                                    |
| *Address 1                                                        | : 368 Fairfield Way                                                   |                                                                                                    |
| Address 2                                                         |                                                                       |                                                                                                    |
| Address 3                                                         | :<br>                                                                 |                                                                                                    |
| *City                                                             | Storrs                                                                | County:                                                                                                    |
| *State                                                            |                                                                       |                                                                                                    |
| "Posta                                                            | 00289                                                                 |                                                                                                    |
|                                                                   |                                                                       |                                                                                                    |
| Contact Information                                               | n                                                                     |                                                                                                    |
| Telephone:                                                        | 860/486-1045                                                          | Extension:                                                                                                    |
| *Email Address:                                                   | ece@uconn.edu                                                         |                                                                                                    |
|                                                                   | aaa Quaann adu                                                        |                                                                                                    |
| *Confirm Email Address:                                           | ece@uconn.edu                                                         |                                                                                                    |
|                                                                   |                                                                       |                                                                                                    |
|                                                                   |                                                                       |                                                                                                    |
| Security Questions                                                |                                                                       |                                                                                                    |
| *Question1:                                                       |                                                                       | * Answer1:                                                                                                    |
| *Question2:                                                       |                                                                       | *Answer2:                                                                                                    |
| *Question3:                                                       |                                                                       | *Answer3:                                                                                                    |
|                                                                   |                                                                       |                                                                                                    |
| The University requests that y                                    | ou provide your social security n                                     | umber (SSN). We are required by federal law to inform you of this                                                                                 |
| request. The SSN is collected<br>Title IV student aid legislation | to enable the University to comp<br>and for other administrative pure | ly with federal requirements mandated under the IRS tax laws and the<br>oses. The University assigns each student a unique identifier that is not |
| the SSN that is used for most                                     | administrative purposes.                                              | ,                                                                                                    |
|                                                                   |                                                                       |                                                                                                    |
|                                                                   |                                                                       |                                                                                                    |

### **ENTER** your Contact Information

# Be sure to use correct capitalization.

### Leave Extension blank.

|             |                                                  |                                                                       |             | 1 special character(s), 1 upper case character(s) and 1 lower case<br>character(s).                                             |
|-------------|--------------------------------------------------|-----------------------------------------------------------------------|-------------|----------------------------------------------------------------------------------------------------|
|             | *Confirm Password:                               | •••••                                                                 |             |                                                                                                    |
| -           |                                                  |                                                                       |             |                                                                                                    |
|             | *Eiret Namo:                                     | lonathan                                                              |             | Middle Name:                                                                                                    |
|             | riist Name.                                      |                                                                       |             |                                                                                                    |
|             | *Last Name:                                      | Husky                                                                 |             |                                                                                                    |
|             | *Date of Birth:                                  | 01/01/1995                                                            | Ħ           |                                                                                                    |
|             |                                                  |                                                                       |             |                                                                                                    |
|             | Social Security Num                              | ber:                                                                  |             |                                                                                                    |
|             | Confirm SSN:                                     |                                                                       |             |                                                                                                    |
| _           |                                                  |                                                                       |             |                                                                                                    |
|             | Address Informa                                  |                                                                       |             |                                                                                                    |
|             | *Cou                                             | ntry: USA Q United States                                             |             |                                                                                                    |
|             | *Addre                                           | ss 1: 368 Fairfield Way                                               |             |                                                                                                    |
|             | Addre                                            | ss 2:                                                                 |             |                                                                                                    |
|             | Addre                                            | SS 3:                                                                 |             | Country                                                                                                    |
|             | *9                                               | tate: CT                                                              |             | county.                                                                                                    |
|             | *Pc                                              | stal: 06269                                                           |             |                                                                                                    |
| _           |                                                  | 5000 B 00200                                                          |             |                                                                                                    |
|             | Contact Informa                                  | tion                                                                  |             |                                                                                                    |
|             | Contact Informa                                  | uon                                                                   |             |                                                                                                    |
|             | Telephone:                                       | 860/486-1045                                                          |             | Extension:                                                                                                    |
|             | *Email Address:                                  | ece@uconn.edu                                                         |             |                                                                                                    |
|             | *Confirm Email Addre                             | ece@uconn.edu                                                         |             |                                                                                                    |
|             |                                                  |                                                                       |             |                                                                                                    |
| _           |                                                  |                                                                       |             |                                                                                                    |
|             | Security Questic                                 | ons                                                                   |             |                                                                                                    |
|             |                                                  |                                                                       |             |                                                                                                    |
|             | Question1:                                       |                                                                       | · · ·       | Answert:                                                                                                    |
|             | "Question2:                                      |                                                                       | •           | *Answer2:                                                                                                    |
|             | *Question3:                                      |                                                                       | •           | *Answer3:                                                                                                    |
|             |                                                  |                                                                       |             |                                                                                                    |
| The<br>requ | University requests to<br>uest. The SSN is colle | rac, the provide your social secu<br>cted to enable the oniversit, to | rity number | r (SSN). We are required by rederal law to inform you of this<br>Infederal requirements mandated under the IRS tax laws and the |
| Title       | IV student aid legisla<br>SSN that is used for m | tion and for other administrative<br>lost administrative purposes.    | e purposes. | The University assigns each student a unique identifier that is not                                                             |
|             |                                                  |                                                                       |             |                                                                                                    |
|             |                                                  |                                                                       |             |                                                                                                    |
|             |                                                  |                                                                       |             |                                                                                                    |

CHOOSE three security questions and PROVIDE an answer to each.

## These security questions are for password reset purposes.

| *Last Name:                                                                                                    | Husky                                                                                                    |                   |            |  |
|----------------------------------------------------------------------------------------------------|----------------------------------------------------------------------------------------------------|-------------------|------------|--|
| *Date of Birth:                                                                                                    | 01/01/1995                                                                                                    |                   |            |  |
| Date of Birth.                                                                                                    |                                                                                                    | 2                 |            |  |
| Social Security Number                                                                                                    | r:                                                                                                    |                   |            |  |
| Confirm SSN:                                                                                                    |                                                                                                    |                   |            |  |
| Address Informati                                                                                                    | ion                                                                                                    |                   |            |  |
| *Countr                                                                                                    | y: USA 🔍 United States                                                                                                    |                   |            |  |
| *Address                                                                                                    | 1: 368 Fairfield Way                                                                                                    |                   |            |  |
| Address                                                                                                    | 2:                                                                                                    |                   |            |  |
| Address                                                                                                    | 3:                                                                                                    |                   | Country    |  |
| °⊂li<br>*Stat                                                                                                    | ty: Storrs                                                                                                    |                   | County:    |  |
| *Post                                                                                                    | al: 06269                                                                                                    |                   |            |  |
| Contact mormatic                                                                                                    | /II                                                                                                    |                   |            |  |
| Telephone:<br>*Email Address:                                                                                                    | 860/486-1045<br>ece@uconn.edu                                                                                                    |                   | Extension: |  |
| Telephone:<br>*Email Address:<br>*Confirm Email Address                                                                                               | 860/486-1045<br>ece@uconn.edu<br>:: ece@uconn.edu                                                                                                    |                   | Extension: |  |
| Telephone:<br>*Email Address:<br>*Confirm Email Address                                                                                               | 860/486-1045<br>ece@uconn.edu<br>:: ece@uconn.edu                                                                                                    |                   | Extension: |  |
| Telephone: *Email Address: *Confirm Email Address Security Question                                                                                   | 860/486-1045<br>ece@uconn.edu<br>:: ece@uconn.edu                                                                                                    |                   | Extension: |  |
| Telephone:  *Email Address:  *Confirm Email Address  Security Question  *Question1: What is t *Question2: What is t                                   | 860/486-1045<br>ece@uconn.edu<br>:: ece@uconn.edu<br>S<br>he name of the city where you                                                                | were T *          | Extension: |  |
| Telephone:<br>*Email Address:<br>*Confirm Email Address<br>Security Question<br>*Question1: What is t<br>*Question2: What is y<br>*Question3: What wa | 860/486-1045<br>ece@uconn.edu<br>:: ece@uconn.edu<br>S<br>he name of the city where you<br>your father's middle name?<br>s the name of your first pet? | were V *,<br>V *, | Extension: |  |
| Telephone:<br>*Email Address:<br>*Confirm Email Address<br>Security Question<br>*Question1: What is t<br>*Question2: What is y<br>*Question3: What wa | S he name of the city where you tour father's middle name?                                                                                             | were T *          | Extension: |  |

#### $CLICK \rightarrow Submit$

#### Your compass account has now been created.

### $CLICK \rightarrow Login Now$

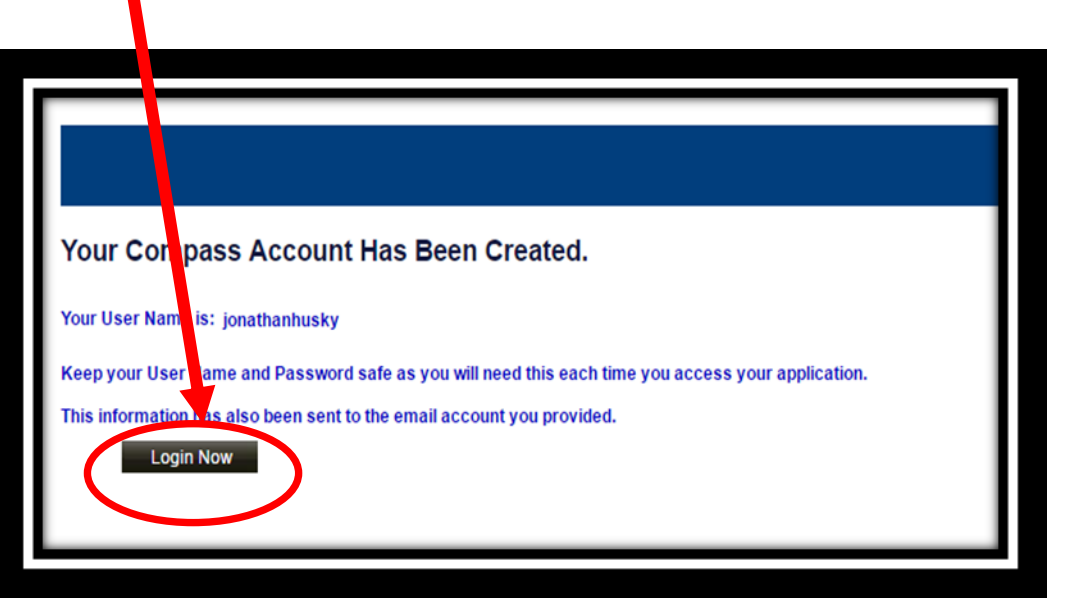

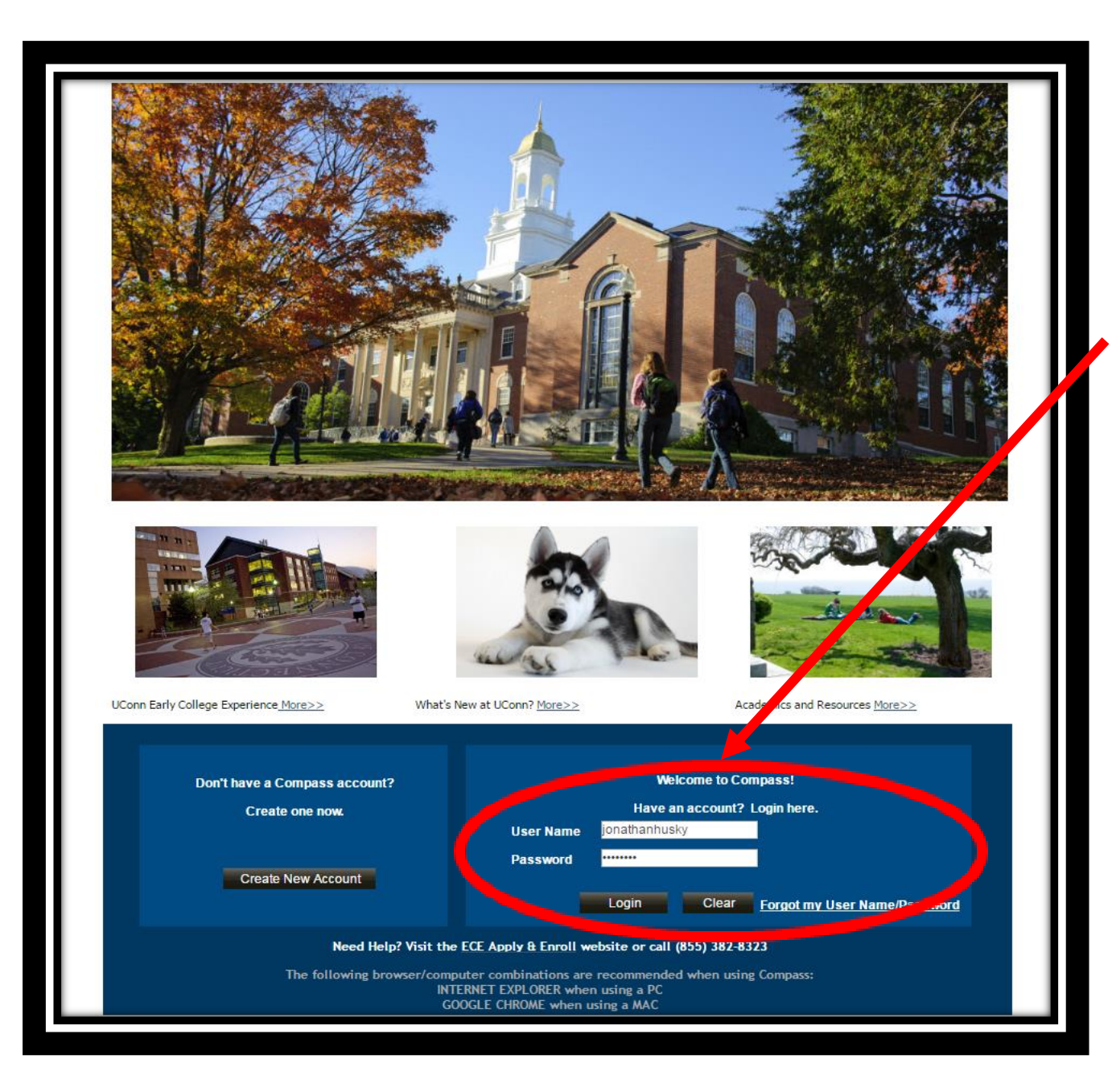

# ENTER→ your User Name & Password

## $CLICK \rightarrow Login$

## THIS PAGE IS FOR RETURNING STUDENTS WHO LOG IN WITH A PREVIOUSLY CREATED USER NAME ONLY

|                                              |                                  |                        |                       | <u>Reset My</u><br>Password | Logout           |                       |                  |
|----------------------------------------------|----------------------------------|------------------------|-----------------------|-----------------------------|------------------|-----------------------|------------------|
| Application Summary                          |                                  |                        |                       | Welcom                      | e Jonathan Husky |                       |                  |
| elcome to Cor                                | npass, the University (          | of Connecticut's onlin | ne application and en | rollment system.            |                  |                       |                  |
| o review and/or                              | complete an application,         | click View Application | n.                    |                             |                  |                       |                  |
| o begin a new ap                             | pplication, click the <b>New</b> | Application button.    |                       |                             |                  |                       |                  |
| Applications View                            |                                  |                        |                       |                             |                  |                       |                  |
| Application Number Institution Campus Career |                                  |                        |                       | Program                     | Term             | Application<br>Status | View Application |
| Application Number                           |                                  |                        |                       |                             |                  |                       |                  |

## CLICK → New Application

### $CLICK \rightarrow OK$

|                                                                        | Reset My<br>Password                                                                                       |
|------------------------------------------------------------------------|----------------------------------------------------------------------------------------------------|
| Application Questions                                                  | Welcome Jonathan Husky                                                                                     |
| To start the application process please answer the follo               | wing questions.                                                                                            |
| Use the mouse to select your answers and click <b>Continue</b> .       |                                                                                                    |
| Questions marked with an <b>asterisk</b> (*) are <b>required</b> .     |                                                                                                    |
| Please select the program for which you are applying:                  |                                                                                                    |
| Early College Experience (ECE classes at your HS)                      | • ·                                                                                                    |
| * Have you taken UConn ECE classes in the past?                        |                                                                                                    |
| Yes 🔻                                                                  | ĥ                                                                                                    |
| * What admit term are you applying for?                                |                                                                                                    |
| Fall 2017                                                              | • ·                                                                                                    |
| The following browser/computer combina<br>INTERNET EXPL<br>GOOGLE CHRO | tions are recommended when using this system:<br>LORER when using a PC<br>DME when using a MAC<br>Continue |
|                                                                        |                                                                                                    |

SELECT Early College Experience (ECE classes at your HS)

SELECT Yes OR No to answer if you have taken ECE courses in the past

**SELECT** Fall 2020 as the admit term you are applying for

This will allow you to enroll in Fall, Spring, and Full Year courses for the 2020-2021 year.

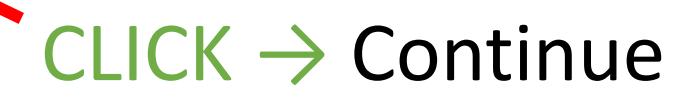

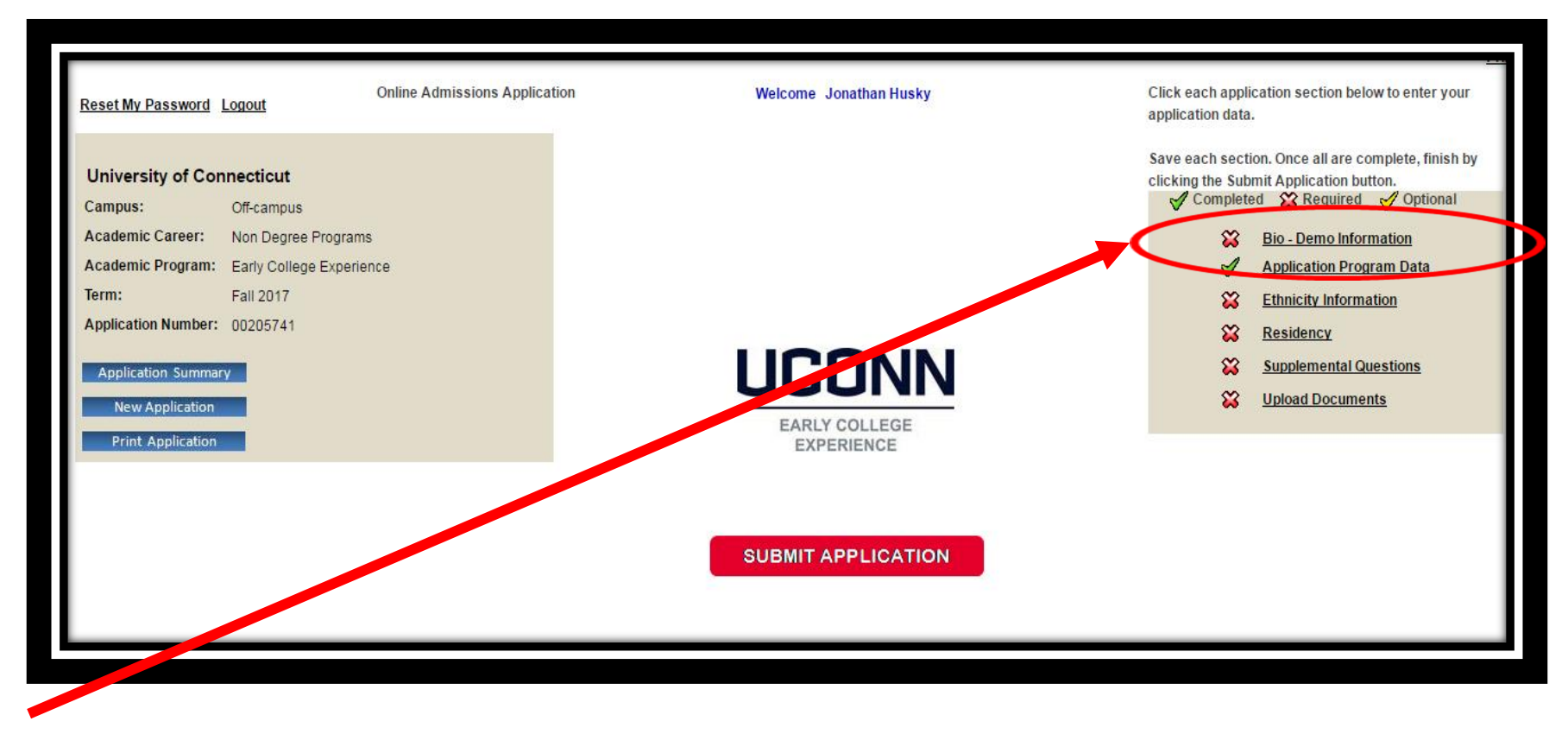

### CLICK → Bio-Demo Information

You will need to complete and save each page with a red X listed in this menu until you have all green  $\sqrt{\ 's}$  indicating the pages are Completed.

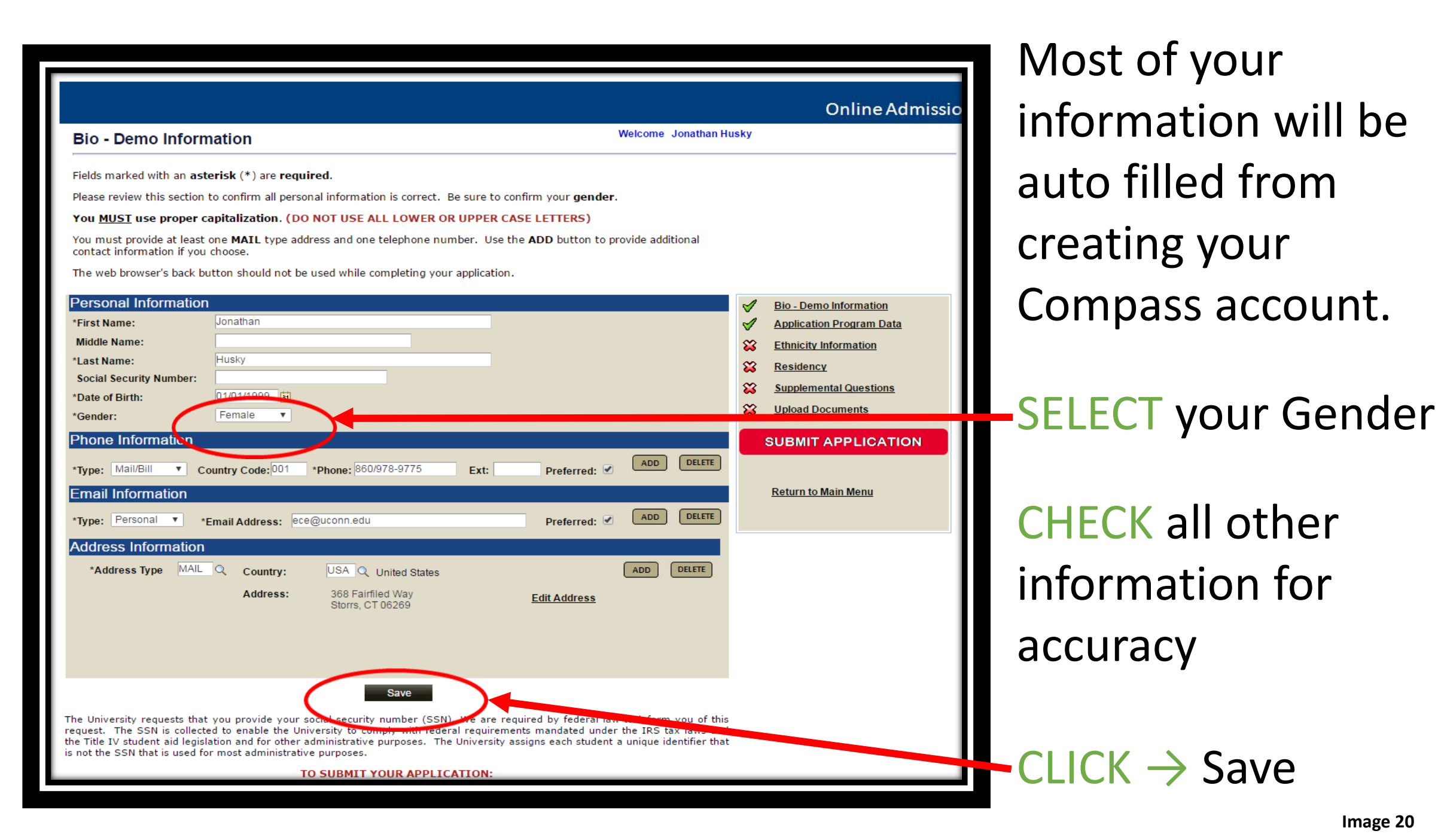

Image 20

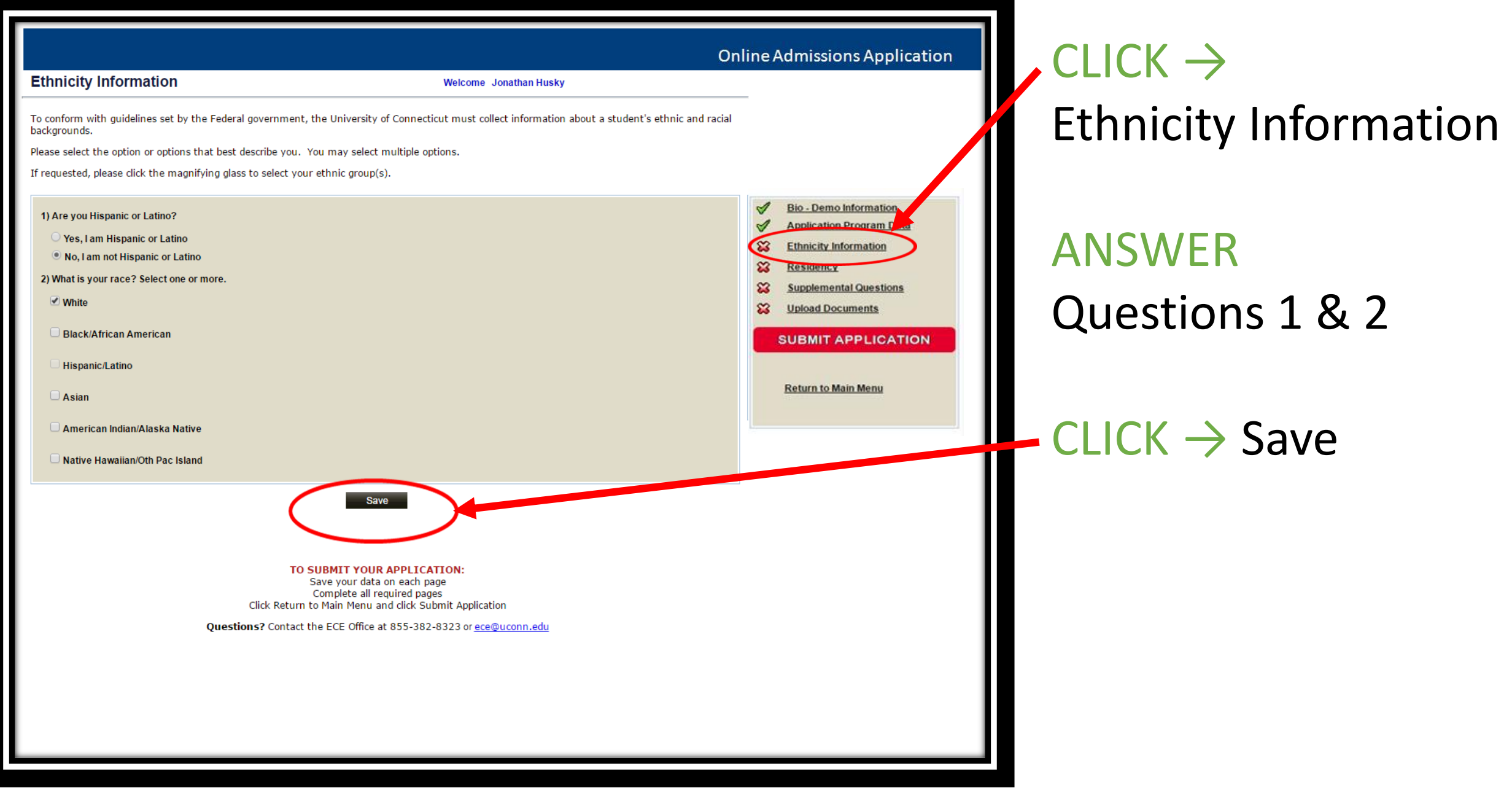

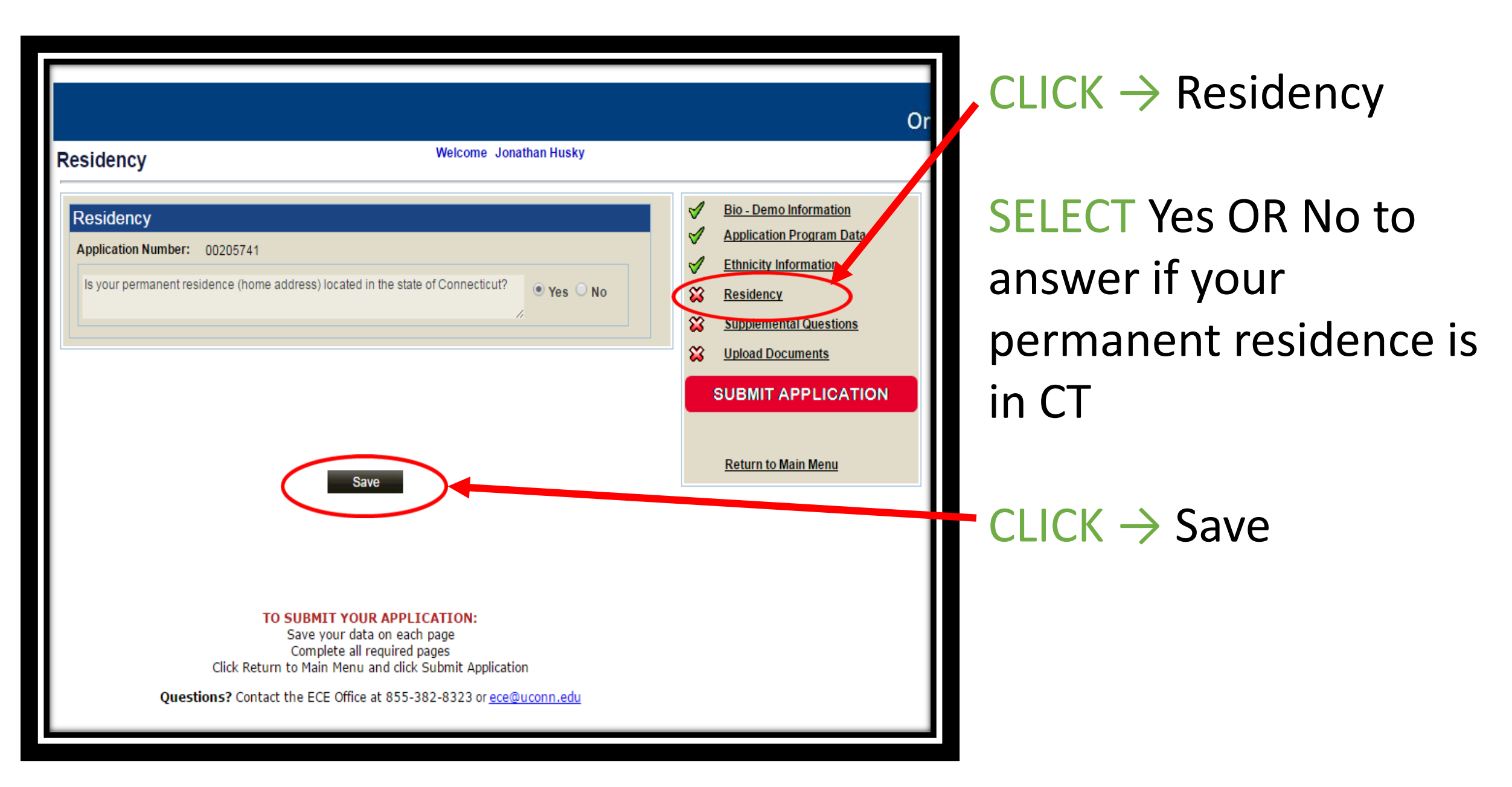

| Please answer the questions below. Use your mouse to select your answers.                                                                                                    | ——————————————————————————————————————— |
|----------------------------------------------------------------------------------------------------|-----------------------------------------|
| ricase answer the questions balow one year mease to select year answerst                                                                                                    |                                         |
| Questions marked with an <b>asterisk</b> (*) are <b>required</b> .                                                                                                    |                                         |
|                                                                                                    |                                         |
| Supplemental Questions                                                                                                    |                                         |
| Application Number: 00205741                                                                                                    |                                         |
| * What is the name of your high school?                                                                                                    |                                         |
| Supplemental Questions                                                                                                    |                                         |
| A I Prince Technical High School                                                                                                    |                                         |
| * What grade will you be in at the time you start the course?                                                                                                    |                                         |
| 11 - Junior The Seturn to Main Menu                                                                                                    |                                         |
| * Will you be the first person in your family to attend college?                                                                                                    |                                         |
|                                                                                                    | 5                                       |
| Yes v                                                                                                    |                                         |
| * Are you eligible for the free and reduced lunch program as verified by your high school?                                                                                                    |                                         |
|                                                                                                    |                                         |
|                                                                                                    |                                         |
| * To get optional text messages with NetID activation information, select yes and enter your mobile phone number and carrier.<br>Messages may be sent during overnight hours and your carrier may charge a fee to receive text messages. |                                         |
| Yes 🔻                                                                                                    |                                         |
| * Mobile Phone Number: Example 8605551212 (Enter only numbers, no spaces or punctuation)                                                                                                    |                                         |
| 806-486-1045                                                                                                    |                                         |
| * Select your mobile phone carrier.                                                                                                    |                                         |
|                                                                                                    |                                         |
|                                                                                                    |                                         |
| Save                                                                                                    |                                         |
|                                                                                                    |                                         |
|                                                                                                    |                                         |

CLICK → Supplemental Questions

ANSWER all supplemental questions.

- CLICK  $\rightarrow$  Save

#### Upload Documents

Welcome Jonathan Husky

You must upload an electronic copy of your completed and signed Early College Experience Consent Form.

The electronic document must show the entire form (top to bottom).

See tutorial for saving electronic copies.

See tutorial for uploading documents.

The consent form can be in the following formats: DOC, DOCX, JPEG, JPG, ODT, PDF, PNG, RTF, TIF, TIFF, TXT, XLS and XLSX.

Please Note: The description field is not required and you may need to disable your web brower's popup window blocker to use the VIEW feature.

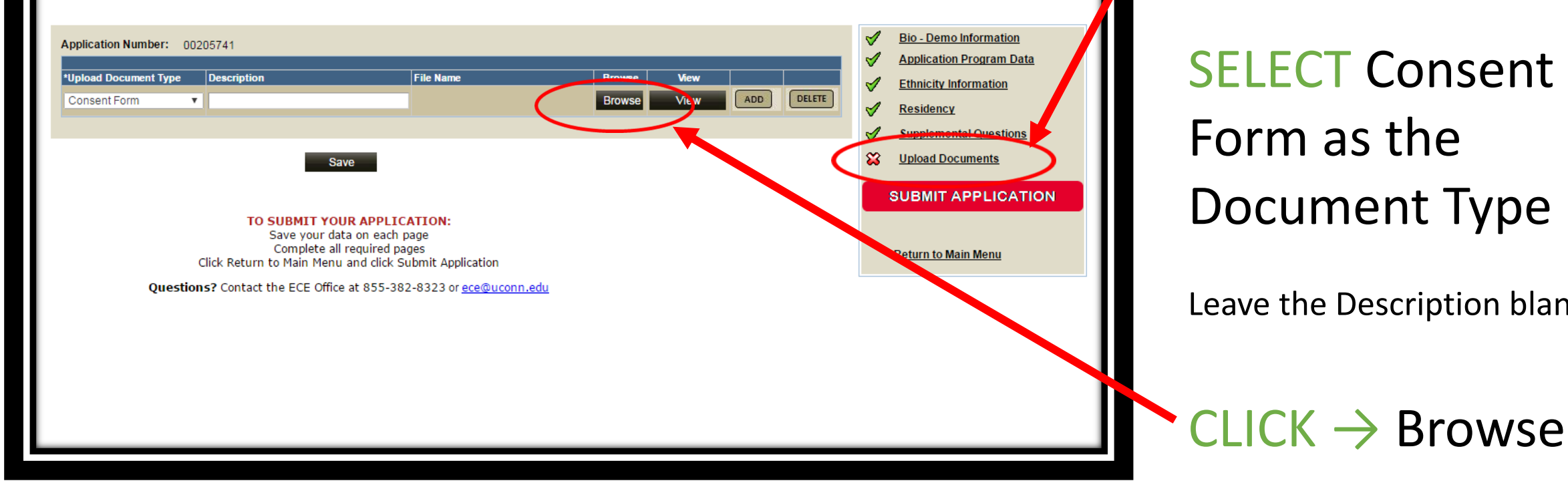

 $CLICK \rightarrow$ **Upload Documents** 

**SELECT** Consent Form as the **Document Type** 

Leave the Description blank

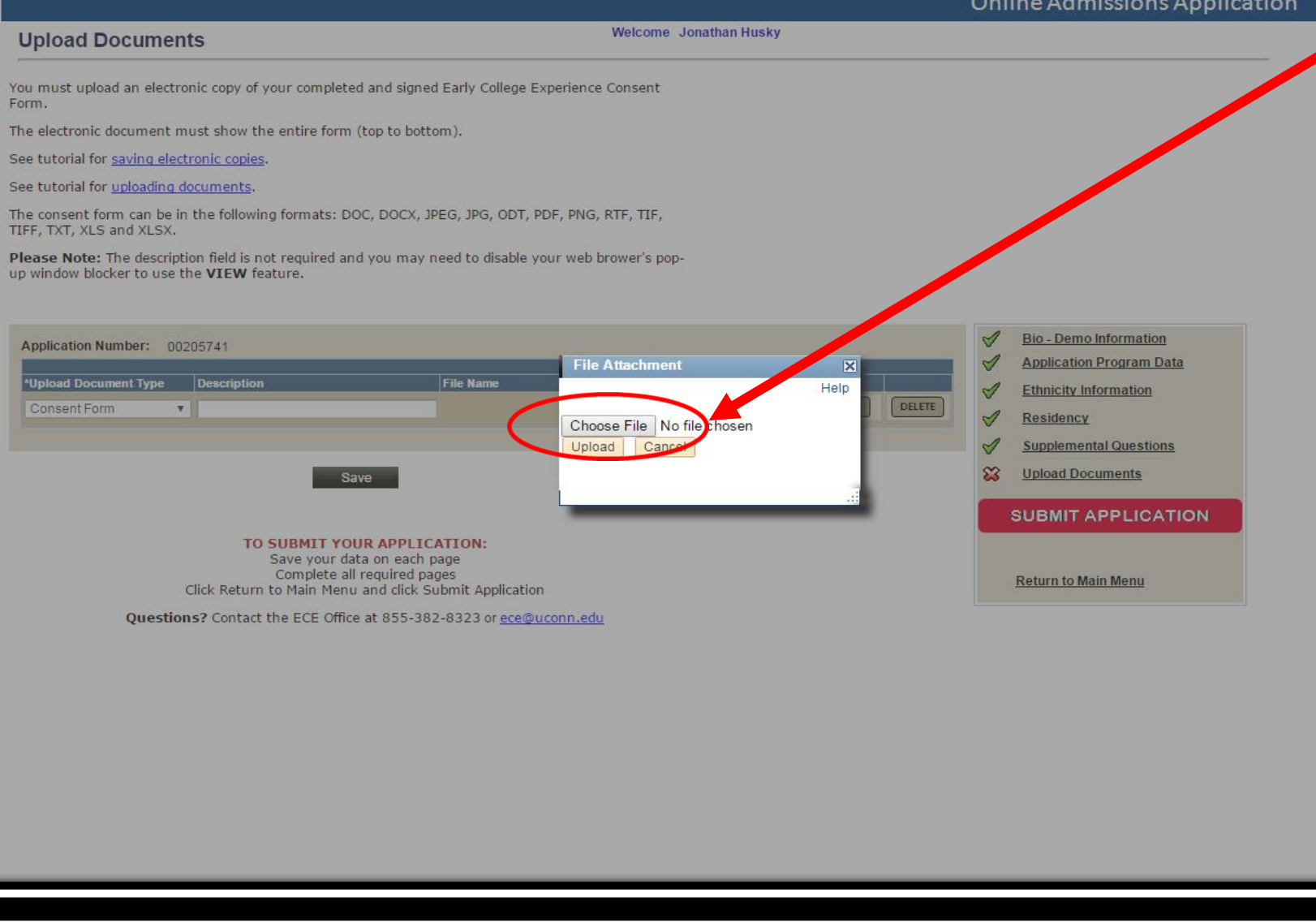

## CLICK → Choose File

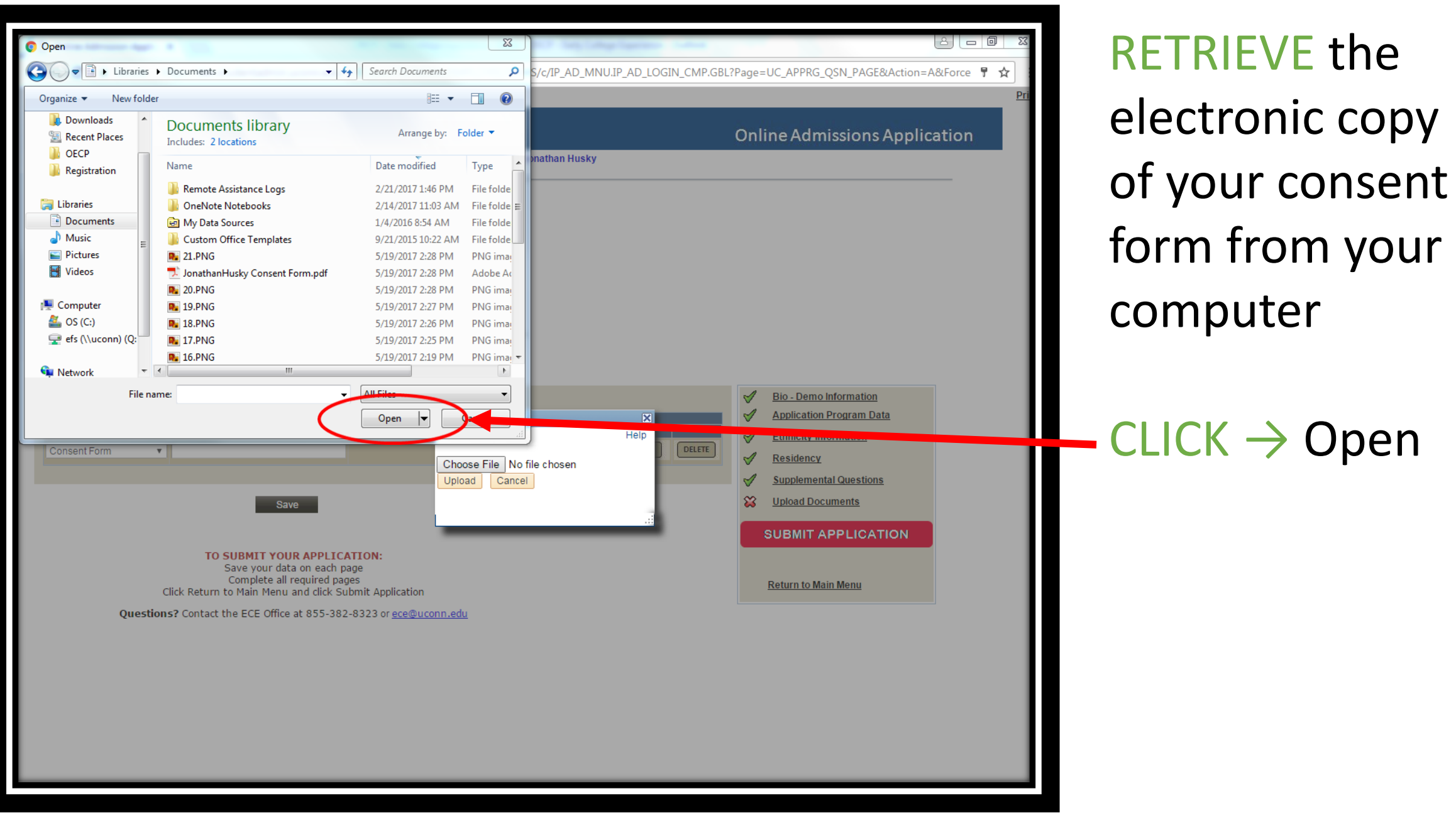

#### Upload Documents

Welcome Jonathan Husky

You must upload an electronic copy of your completed and signed Early College Experience Consent Form.

The electronic document must show the entire form (top to bottom).

See tutorial for saving electronic copies.

See tutorial for uploading documents.

The consent form can be in the following formats: DOC, DOCX, JPEG, JPG, ODT, PDF, PNG, RTF, TIF, TIFF, TXT, XLS and XLSX.

Please Note: The description field is not required and you may need to disable your web brower's popup window blocker to use the **VIEW** feature.

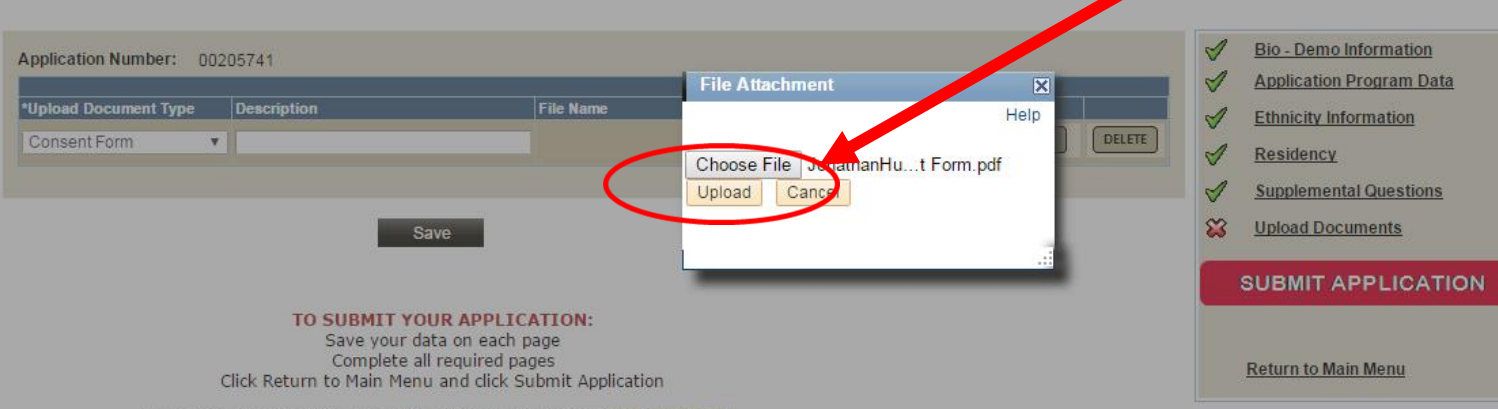

Questions? Contact the ECE Office at 855-382-8323 or ece@uconn.edu

### $\sim$ CLICK $\rightarrow$ Upload

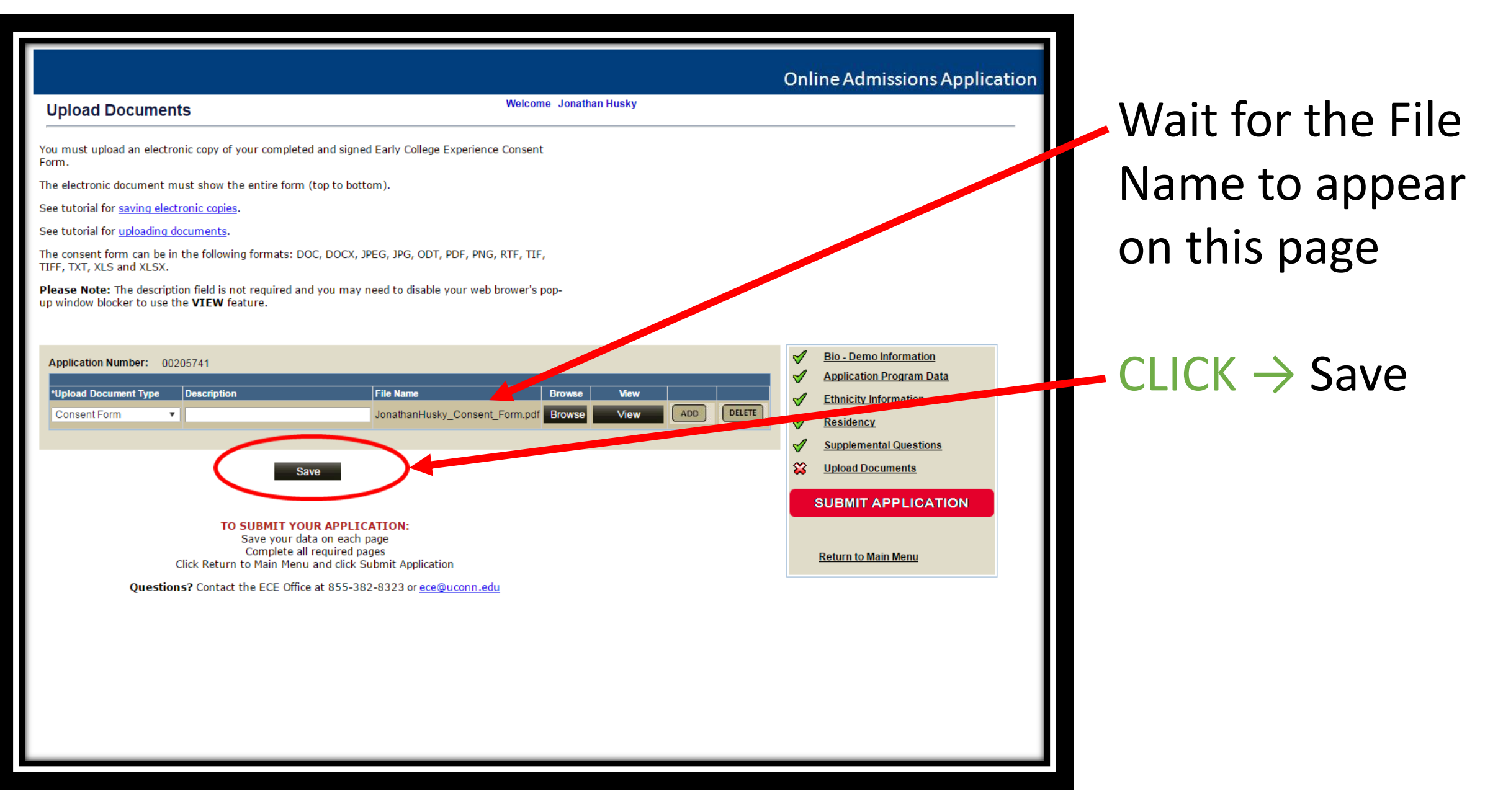

#### **Upload Documents**

Welcome Jonathan Husky

You must upload an electronic copy of your completed and signed Early College Experience Consent Form.

The electronic document must show the entire form (top to bottom).

See tutorial for saving electronic copies.

See tutorial for <u>uploading documents</u>.

The consent form can be in the following formats: DOC, DOCX, JPEG, JPG, ODT, PDF, PNG, RTF, TIF, TIFF, TXT, XLS and XLSX.

Please Note: The description field is not required and you may need to disable your web brower's popup window blocker to use the **VIEW** feature.

| Application Number: 00205741                         |                                |             |     | √<br>√ | Bio - Demo Information<br>Application Program Data |  |
|------------------------------------------------------|--------------------------------|-------------|-----|--------|----------------------------------------------------|--|
| *Upload Document Type Description                    | File Name                      | Browse View |     | 1      | Ethnicity Information                              |  |
| Consent Form V                                       | JonathanHusky_Consent_Form.pdf | Browse View | ADD | 1      | Residency                                          |  |
|                                                      |                                |             |     | 1      | Supplemental Questions                             |  |
| Save                                                 |                                |             |     | 1      | Upload Documents                                   |  |
|                                                      |                                |             |     |        | SUBMIT APPLICATION                                 |  |
| TO SUBMIT YOUR APPLIC                                | ATION:                         |             |     |        |                                                    |  |
| Save your data on each p<br>Complete all required pa | age<br>ges                     |             |     |        | Return to Main Menu                                |  |
| Click Return to Main Menu and click Se               | Jbmit Application              |             |     |        | <u>Return to main menta</u>                        |  |
| Questions? Contact the ECE Office at 855-382         | 2-8323 or <u>ece@uconn.edu</u> |             |     |        |                                                    |  |
|                                                      |                                |             |     |        |                                                    |  |
|                                                      |                                |             |     |        |                                                    |  |
|                                                      |                                |             |     |        |                                                    |  |
|                                                      |                                |             |     |        |                                                    |  |
|                                                      |                                |             |     |        |                                                    |  |
|                                                      |                                |             |     |        |                                                    |  |
|                                                      |                                |             |     |        |                                                    |  |
|                                                      |                                |             |     |        |                                                    |  |

# You should have all green $\checkmark$ 's

## CLICK → Submit Application

| Certification Statement                                                                                                    | Welcome Jonathan Husky                                                    |  |  |  |  |
|----------------------------------------------------------------------------------------------------|---------------------------------------------------------------------------|--|--|--|--|
| By checking the "YES, I ACCEPT" box below:                                                                                                    |                                                                           |  |  |  |  |
| I certify that all personal information provided is accurate and that I will comply with the <u>regulations</u> of the University of Connecticut.               |                                                                           |  |  |  |  |
| I understand that the UConn Early College Experier<br>consent form is required to be approved to enroll in EC                                                   | ce signed consent form must accompany this application. The<br>E courses. |  |  |  |  |
| I am aware that the grade that appears on my U transcript.                                                                                                    | Conn transcript may differ from the grade on my high school               |  |  |  |  |
| I agree to allow the UConn Early College Experience purposes.                                                                                                   | rogram to track my educational progress for program evaluation            |  |  |  |  |
| I confirm that I read and agree to the deadlines and program fees listed on the UConn Early College Experience consent<br>Form for the 2017-2018 academic year. |                                                                           |  |  |  |  |
| I hereby acknowledge that UConn may use any of th same.                                                                                                    | e information provided herein to contact me and consent to the            |  |  |  |  |
| I understand that I am financially responsible for the<br>participation in the free and reduced lunch program                                                   | cost carry class(es) unless I qualify for a fee waiver based on my        |  |  |  |  |
| ✓ Yes, Laccept Date: 05/1:                                                                                                    | 0/2017                                                                    |  |  |  |  |
|                                                                                                    | Return to Main Menu Submit                                                |  |  |  |  |
|                                                                                                    |                                                                           |  |  |  |  |
|                                                                                                    |                                                                           |  |  |  |  |
|                                                                                                    |                                                                           |  |  |  |  |
|                                                                                                    |                                                                           |  |  |  |  |
|                                                                                                    |                                                                           |  |  |  |  |
|                                                                                                    |                                                                           |  |  |  |  |

## **READ** the Certification Statement

## CHECK the box, "Yes, I accept"

## CLICK → Submit

| Γ   |                                                                    |                                                      |                                 |  |
|-----|--------------------------------------------------------------------|------------------------------------------------------|---------------------------------|--|
|     | Submission Confirmation                                            |                                                      |                                 |  |
| Co  | Congratulations! Your application has been successfully submitted. |                                                      |                                 |  |
| An  |                                                                    |                                                      |                                 |  |
| All | electronic bill (E-bill) will                                      | be e-mailed to you arter you emoinin your class(es). |                                 |  |
|     |                                                                    |                                                      |                                 |  |
|     | Name:                                                              | Jonathan Husky                                       |                                 |  |
|     | User Name:                                                         | jonathanhusky                                        |                                 |  |
|     | Application Number:                                                | 00205741                                             |                                 |  |
|     | Institution:                                                       | University of Connecticut                            |                                 |  |
|     | Campus:                                                            | Off-campus                                           |                                 |  |
|     | Career:                                                            | Non Degree Programs                                  |                                 |  |
|     | Program:                                                           | Early College Experience                             |                                 |  |
|     | Term:                                                              | Fall 2017                                            |                                 |  |
|     |                                                                    |                                                      |                                 |  |
|     | Application submitted suc                                          | ccessfully                                           |                                 |  |
|     |                                                                    | Return to Main Menu                                  |                                 |  |
|     |                                                                    |                                                      |                                 |  |
|     |                                                                    |                                                      |                                 |  |
|     |                                                                    |                                                      |                                 |  |
|     |                                                                    |                                                      |                                 |  |
|     |                                                                    |                                                      |                                 |  |
|     |                                                                    |                                                      |                                 |  |
|     |                                                                    |                                                      |                                 |  |
|     |                                                                    |                                                      |                                 |  |
|     |                                                                    | Questions? Contact the ECE Office at 855-3           | 82-8323 or <u>ece@uconn.edu</u> |  |
|     |                                                                    |                                                      |                                 |  |
|     |                                                                    |                                                      |                                 |  |
|     |                                                                    |                                                      |                                 |  |
|     |                                                                    |                                                      |                                 |  |
|     |                                                                    |                                                      |                                 |  |
|     |                                                                    |                                                      |                                 |  |

### **CONGRATULATIONS!**

You have successfully completed the application process to be a UConn ECE Student for the 2020-2021 academic year.

 $\frac{\text{CLICK} \rightarrow \text{Return to Main Menu}}{\text{CLICK} \rightarrow \text{Logout}}$ 

CHECK your e-mail for correspondence from the UConn ECE Program Office to complete the next steps in the process.

If your application is approved you will receive a UConn NetID e-mail within 48 hours. If there are any issues with your application you will be e-mailed with instructions on how to correct the errors.